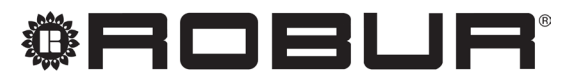

konsequent umweltbewusst

# Installationshandbuch

# Erweiterungsbausatz

des System-Controllers für die K18 Absorptionswärmepumpe

Revision: A Code: D-LBR803

Das vorliegende Installationshandbuch wurde von der Robur S.p.A. erstellt und gedruckt. Die Vervielfältigung, auch auszugsweise, dieses Installationshandbuch ist nicht gestattet.

Das Original wird bei der Robur S.p.A. aufbewahrt.

Jeder Gebrauch dieses Installationshandbuch, der über persönliches Nachschlagen hinausgeht, muss vorher von der Robur S.p.A. genehmigt werden.

Vorbehalten sind die Rechte der Inhaber der registrierten Markenzeichen, die in dieser Veröffentlichung wiedergegeben werden.

Robur S.p.A. behält sich das Recht vor, die in diesem Installationshandbuch enthaltenen Daten und Inhalte für eine Verbesserung der Produktqualität ohne Vorankündigung zu ändern.

## INHALTSVERZEICHNIS

| I. | Einfüh                             | <b>rung</b> <i>5.</i> 4                                                                                           |
|----|------------------------------------|----------------------------------------------------------------------------------------------------|
|    |                                    | Zielgruppen                                                                                                    |
| Ш  | Symbo                              | ole und Definitionen                                                                                              |
|    | II.1<br>II.2                       | Legende Symbole                                                                                                   |
| Ш  | Hinwe                              | s. 4                                                                                                    |
|    | .1<br>   .2<br>   .3<br>   .4      | Allgemeine Warnungen und SicherheitshinweiseS. 4KonformitätS. 5AusrüstungS. 5Haftungsausschlüsse und GarantieS. 5 |
| 1  | Allger                             | neine Anweisungen und Anlagenpläne                                                                                |
| 2  | <b>Monta</b><br>2.1                | age und Installation                                                                                              |
| 3  | <b>Elektr</b><br>3.1<br>3.2<br>3.3 | ische Anschlüsse                                                                                                  |

|   | 3.4<br>3.5 | Anschluss Mischventile                                | 6<br>7 |
|---|------------|-------------------------------------------------------|--------|
| 4 | Inbetr     | iebsetzung                                            | 7      |
|   | 4.1        | Verwendung der Benutzerschnittstelle des erweiterte   | 7      |
|   | 4.2        | Tätigkeiten für die Inbetriebnahme                    | /<br>7 |
|   | 4.3        | Funktionsprüfungen                                    | 7      |
|   | 4.4        | STANDBY                                               | 8      |
| 5 | Regel      | ungseinstellungen                                     | 9      |
|   | 5.1        | Optimierung der Heizleistung                          | 9      |
|   | 5.2        | Optimierung der Produktion von Trinkwasser (TWW)S. 2  | 0      |
|   | 5.3        | Optimierung der Steuerung des HilfswärmeerzeugersS. 2 | 0      |
| 6 | Fehler     | ۶. <i>2</i>                                           | 1      |
|   | 6.1        | Fehlerliste und Verfahren zur Problembehebung         | 1      |
|   | 6.2        | Fehlerhistorie                                        | 2      |
| 7 | Spezie     | elle Verfahren und Konfigurationen                    | 2      |
|   | Anhar      | ng A: technische Daten                                | 3      |
|   |            | RVS21.826, QAA75.611, QAA55.110                       | 3<br>3 |
|   |            |                                                       | -      |

i

**II.1** 

## I EINFÜHRUNG

#### ) Installationshandbuch

Das vorliegende Installationshandbuch enthält alle notwendigen Informationen für die Installation und Konfiguration des Erweiterungsbausatz (KECSK18) des System-Controllers für alle Modelle der K18 Simplygas Einheit (Absorptionswärmepumpe) und der hybriden K18 Hybrigas Einheiten (Absorptionswärmepumpe und integriertes Hilfsheizkesselmodul), in Übereinstimmung mit einer der Standardkonfigurationen der Anlage, die auch im Dokument beschrieben sind. Das Handbuch ist in jeder Hinsicht eine Erweiterung des Installationshandbuchs des System-Controllers; es muss daher zusammen mit jenem Dokument verwendet werden.

### II SYMBOLE UND DEFINITIONEN

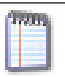

Die Nutzung dieses Handbuchs setzt die Kenntnis der Produkte der Robur Firma und einige Informationen voraus, die in den spezifischen Handbüchern der Produkte, auf die sich dieses Dokument bezieht, enthalten sind.

#### ZIELGRUPPEN

Das vorliegende Handbuch richtet sich an:

- Elektro-Installateure f
  ür die Ausf
  ührung einer korrekten Installation der Steuerger
  äte- und Vorrichtungen;
- Installateure und Robur Autorisierten Technischen Kundendienste f
  ür die korrekte Konfiguration.

# 

LEGENDE SYMBOLE

### **II.2** TERMINOLOGIE UND DEFINITIONEN

KECSK18 = Erweiterungsbausatz.
Siemens RVS21.826 = Steuervorrichtung (Schaltplatine).
CSK18 = System-Controller für K18 in entsprechender Kassette montiert.
Siemens QAA75.611 = erweiterte Raumgerät.
Siemens QAA55.110 = Basis-Raumgerät.
K18 Gerät/Einheit = gleichbedeutende Begriffe, beide für die K18 Simplygas- oder K18 Hybrigas-Einheit verwendet.
Hilfswärmeerzeuger = Gerät (z.B. Heizkessel) für die Wärmeerzeugung zum Heizen und/oder zur Bereitung von BWW, das die Wärmepumpe der K18 Einheit ergänzen oder ersetzen kann. Bei Einheiten vom Typ K18 Hybrigas ist er immer vorhanden und besteht aus einem integrierten Heizkesselmodul, während er bei Einheiten vom Typ K18 Simplygas optional ist, nicht unbedingt von Robur geliefert wird und an die hydraulische Anlage außerhalb der Einheit angeschlossen ist.

**CAT** = Technischer Vertragskundendienst Robur.

ACS = Trinkwarmwasser.

### III HINWEISE

Das vorliegende Handbuch stellt einen festen und wichtigen Bestandteil des Produkts dar und muss dem Endbenutzer zusammen mit dem Gerät übergeben werden.

## III.1 ALLGEMEINE WARNUNGEN UND SICHERHEITSHINWEISE

Qualifikation des Installateurs

Die Installation darf nur gemäß den Gesetzen des Nutzerlandes und von einem Unternehmen bzw. von qualifiziertem Personal mit Fachkenntnissen über Elektrogeräte durchgeführt werden.

Konformitätserklärung für die Durchführung nach den Regeln der Technik

Sobald die Installation abgeschlossen ist, muss das Installationsunternehmen dem Besitzer / Auftraggeber die Konformitätserklärung dafür erteilen, dass die Anlage nach den Regeln der Technik gemäß den geltenden nationalen / lokalen Normen und den Anweisungen / Vorschriften des Herstellers realisiert wurde.

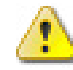

#### Unsachgemäßer Gebrauch

Das Gerät darf nur zu dem Zweck, für den es hergestellt wurde, verwendet werden. Jeder andere Gebrauch kann gefährlich sein. Ein unsachgemäßer Gebrauch kann den Betrieb, die Lebensdauer und die Sicherheit des Gerätes beeinträchtigen. Die Anweisungen des Herstellers befolgen.

#### Gefahr durch Stromschlag

Die Stromversorgung vor jeder Arbeit / jedem Eingriff an den Bauteilen des Gerätes trennen.

- Für die elektrischen Anschlüsse nur Bauteile verwenden, die den Normen und den vom Hersteller gelieferten Spezifikationen entsprechen.
- Sicherstellen, dass das Gerät nicht versehentlich wieder eingeschaltet werden kann.

#### 🔪 Erdung

Die elektrische Sicherheit ist von einer normgerechten Erdung abhängig, die korrekt am Gerät angeschlossen und in Übereinstimmung mit den geltenden Vorschriften durchgeführt wurde.

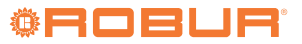

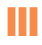

### 📐 Im Falle von Defekten

Die Eingriffe an den internen Bauteilen und die Reparaturen dürfen nur vom Kundendienst unter Verwendung der originalen Ersatzteile ausgeführt werden.

Bei Störungen am Gerät, auf keinen Fall direkt versuchen zu reparieren oder wiederherzustellen, sondern sofort den Kundendienst kontaktieren.

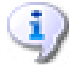

#### Das Handbuch aufbewahren

Das vorliegende "Handbuch für Installation, Betrieb und Wartung" muss am Gerät immer bereitliegen und muss dem neuen Besitzer oder Installateur bei Verkauf oder Eigentumsübertragung ausgehändigt werden.

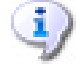

Das Gerät muss an einem vor Witterungseinflüssen geschützten Ort aufgestellt werden. Für die Positionierung muss man sich auf die Schutzart beziehen, die in Abschnitt 2 des Installationshandbuchs des System-Controllers für K18 angegeben ist.

### III.2 KONFORMITÄT

Für technische Daten und Konformität des Geräts siehe Anhang A *S. 23* und Anhang A des Installationshandbuchs des System-Controllers für K18.

### III.3 AUSRÜSTUNG

Die Ausrüstung des Erweiterungsbausatz KECSK18 (ODSP030) beinhaltet:

- ► 1 Erweiterungsplatine Siemens AVS55.196
- ► 1 Befestigungsplatte Siemens AVS92.280
- ▶ 1 Flachkabel Siemens AVS82.496

- ► 1 grünen Verbinder 10-polig X110 markiert
- ► 1 roten Verbinder 7-polig **X150** markiert
- ► 1 grauen Verbinder 10-polig X152 markiert

Zudem könnte 1 nicht verwendeter, grüner Verbinder 3-polig **X10** markiert, vorhanden sein.

Die oben aufgezählten Teile könnten auch schon zusammengebaut oder teilweise zusammengebaut geliefert werden.

#### III.4 HAFTUNGSAUSSCHLÜSSE UND GARANTIE

Für eventuelle Schäden, die durch eine fehlerhafte Installation und/oder einen unsachgemäßen Gebrauch und/oder der Nichtbeachtung der Normen und der Angaben/Anweisungen des Herstellers entstehen, ist jede vertragliche und außervertragliche Haftung des Herstellers ausgeschlossen.

Die Garantie kann vor allem aufgrund der folgenden Bedingungen verfallen:

- Falsche Installation und/oder Verkabelung.
- Unsachgemäßer Gebrauch.
- Nichteinhaltung der Herstellerhinweise bezüglich Installation, Betrieb und Wartung.
- Veränderung oder Modifikation des Produkts oder seiner Teile.
- Extreme Betriebsbedingungen, die außerhalb des vom Hersteller vorgegebenen Betriebsbereich liegen.
- Äußere Einflüsse, die von der Anlage bzw. der Installation auf das Gerät übertragen werden (wie z.B. Stromschläge, Übertemperaturen, elektrische Überspannungen, ...).
- Schäden aufgrund höherer Gewalt.

#### **ALLGEMEINE ANWEISUNGEN UND ANLAGENPLÄNE** 1

Der Erweiterungsbausatz (KECSK18) für den System-Controller für die Modelle der K18 Familie ermöglicht die Erweiterung der von ihm unterstützten Anlagenkonfigurationen. Insbesondere ist es durch den zusätzlichen Bausatz möglich, die in den Abbildungen 1.1 S. 6 und 1.2 S. 7 für die K18 Simplygas Einheiten und den Abbildungen 1.3 S. 8 und 1.4 S. 9 für die K18 Hybrigas Einheiten dargestellten Wasserlaufpläne auszuführen.

Die nachfolgenden Pläne zeigen die Ausführungen der Wasserleitungen, die von System-Controller unterstützt werden, einschließlich der Elemente, die daran angeschlossen werden. Die Zubehörteile für den Wasserkreislauf (Expansionsgefäße, Sicherheitsventile usw.) sind nur beispielhaft gezeigt. Für die genaue Planung des Wasserkreislaufs immer das Handbuch für die K18-Produktreihe und die spezifische Installationsanleitung für die verwendete Art von K18-Einheit beachten.

#### Abbildung 1.1 Anlage mit K18 Simplygas, nur mit primärem Hydraulikkreislauf und drei Zonen, Hilfswärmeerzeuger und TWW-Produktion optional

i.

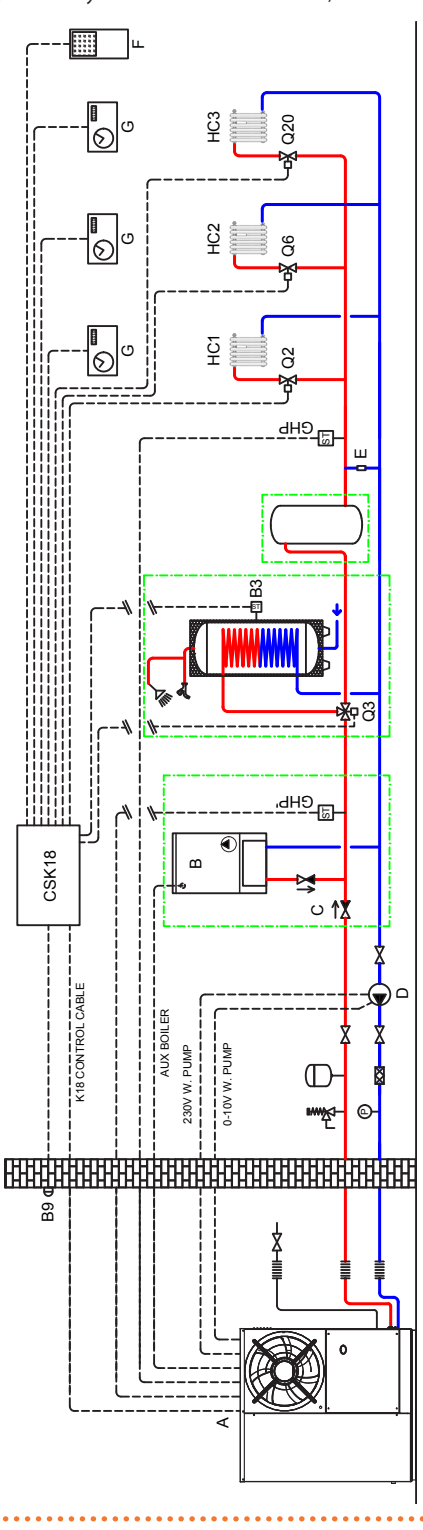

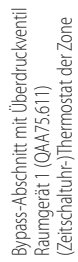

Hilfswärmeerzeuger (optional) Rückschlagventil (nur bei Hilfswärmeerzeuger zu installieren) Externe Umwälzpumpe (nur für C0 Versionen) Einheit K18 Simplygas

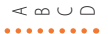

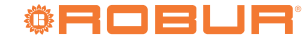

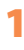

Abbildung 1.2 Anlage mit K18 Simplygas, mit primärem und sekundärem Hydraulikkreislauf, bis zu drei Heizkreise, zwei davon optional gemischt, Hilfswärmeerzeuger und TWW-Produktion optional

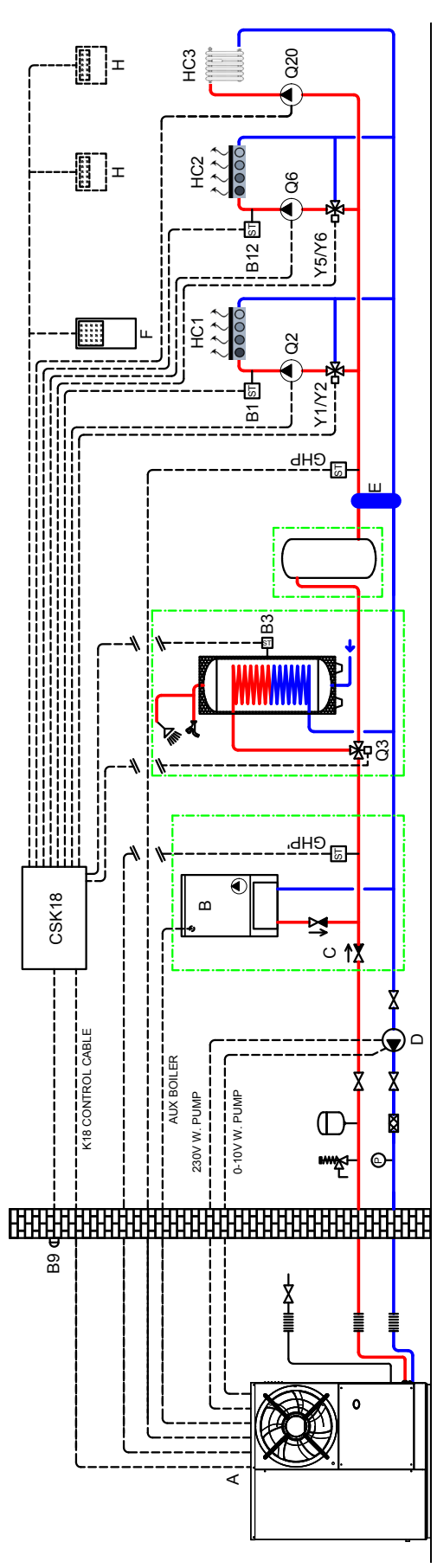

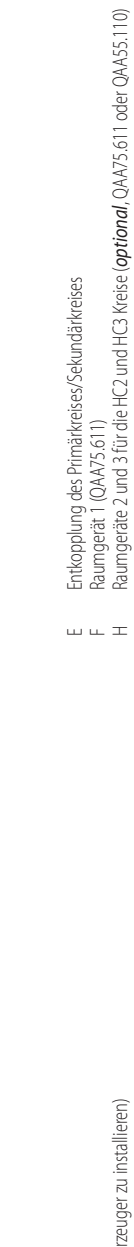

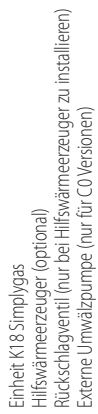

A A O O

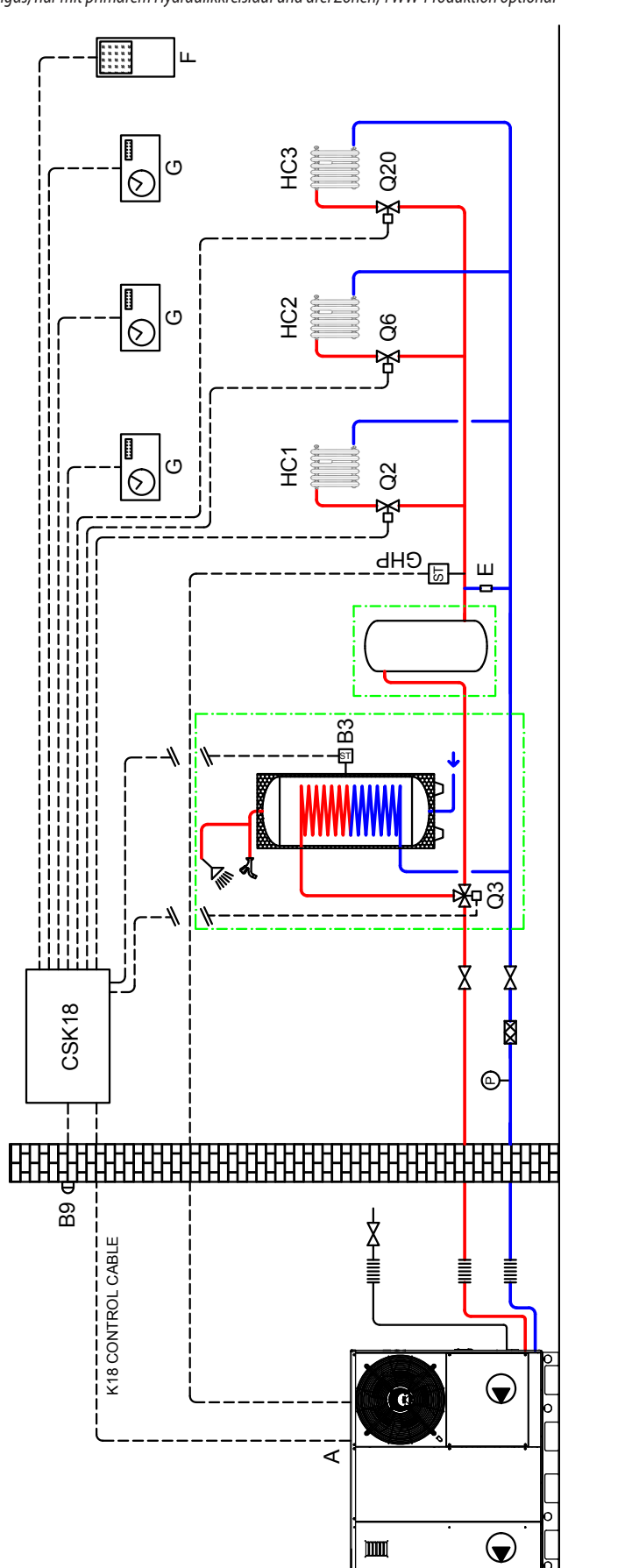

Raumgerät 1 (QAA75.611) (Zeitschaltuhr-)Thermostat der Zone

щΟ

1

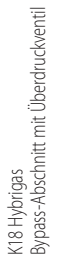

≺ш

## Abbildung 1.4 Anlage mit K18 Hybrigas, mit primärem und sekundärem Hydraulikkreislauf, bis zu drei Heizkreise, zwei davon optional gemischt, TWW-Produktion optional НCЗ Q20 \*\*\* II B I 80 Raumgerät 1 (QAA75.611) Raumgeräte 2 und 3 für die HC2 und HC3 Kreise (**optional**, QAA75.611 oder QAA55.110) ST Υ5/Υ6 B12 Ę LL. 8 03 Y1/Y2 è <u>ано</u> Б ш <u> </u> B3 4 шI **₽**8 CSK18 X 0 ŻI≣ K18 CONTROL CABLE K18 Hybrigas Entkopplung des Primärkreises/Sekundärkreises € (**@** ∢ $\bigcirc$ Ш ≺ш

### Installationshandbuch – Erweiterungsbausatz

Alle Temperaturfühler zur Messung der Wassertemperatur (GHP, GHP', B1, B3, B12) müssen in Tauchhülsen eingelegt werden. Bei der Länge der Tauchhülsen ist zu beachten, dass die Hülse ausreichend von Wasser umströmt, bzw. ausreichend tief im Wasser eingetaucht ist. Außerdem muss durch die Verwendung einer Wärmeleitpaste eine ausreichende Wärmeübertragung gewährleistet werden.

#### MONTAGE UND INSTALLATION 2

Der Erweiterungsbausatz für den System-Controller für K18 wird komplett mit allem geliefert, was für eine schnelle Installation in der CSK18 Kassette notwendig ist.

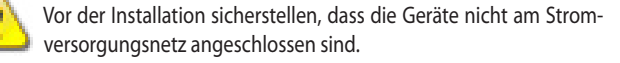

Die Verkabelung muss gemäß den Anforderungen der Widerstandsklasse II erfolgen. Das heißt, die Netzspannungskabel und jene der Schutzkleinspannung müssen getrennte Kabelkanäle verwenden.

Außerdem einen Abstand von mindestens 50 mm zwischen den Leitungen mit netzspannungsführenden Kabel und denen mit Schutzkleinspannung sowie zwischen den beiden Kabelarten in der Kassette halten. Dafür die Angaben im Installationshandbuch des System-Controllers zu den richtigen Öffnungen zum Einführen der Leitungen mit Netzspannung und denen mit Schutzkleinspannung (SELV) in die Kassette beachten.

Die CSK18 und die eventuellen anderen Geräte und das Zubehör dürfen erst nach vollständig abgeschlossener Installation mit Strom versorgt werden. Bei Nichtbeachtung der obigen Abgaben besteht das Risiko eines Stromschlags oder Kurzschlusses.

Die CSK18 darf nicht mit Wasser in Berührung kommen.

Die zugelassene Betriebsraumtemperatur liegt zwischen 0 °C und 50 °C.

#### 2.1 **INSTALLATION DES** ERWEITERUNGSBAUSATZES IN DER CSK18 KASSETTE.

#### Montage und Installation

- 1. Nach der in Abbildung 2.1 S. 10 dargestellten Vorgehensweise die Schaltplatine AVS55.196 mit der Befestigungsplatte aus Kunststoff zusammensetzen. Die 6 kurzen Halterungssäulen der Platte ganz in die entsprechenden Bohrungen der Platine einfügen, bis das Einrastgeräusch der Verriegelungszähne zu hören ist.
  - Der Erweiterungsbausatz kann alternativ auch mit schon zusammengesetzter Schaltplatine und Befestigungsplatte geliefert werden. In diesem Fall gleich auf den nächsten Punkt übergehen.

Falls ein TWW-Speicher (OSRB012 oder OSRB004) zum Einsatz kommt, wird empfohlen, dass die Tauchhülse für den Fühler B3 etwas oberhalb der Mitte des Speichers montiert wird.

i

Auch bei Verwendung von Pufferspeichern gilt, dass der Fühler B3 etwas oberhalb der Mitte des Speichers anzubringen ist.

Nach der Installation des Erweiterungsbausatzes KECSK18, wird der K18 System-Controller automatisch konfiguriert, um die Installation und Inbetriebnahme der in den Abbildungen 1.1 S. G, 1.2 S. 7, 1.3 S. 8 und 1.4 S. 9 dargestellten Anlagenarten zu erleichtern. Trotzdem können auch andere Konfigurationen ausgeführt werden. Für eventuelle andere als die in diesem Handbuch beschriebenen Anwendungen, kann die Robur Firma einen kundenspezifischen Beratungsservice leisten.

Abbildung 2.1 Montage der Schaltplatine AVS55.196 mit der Befestigungsplatte

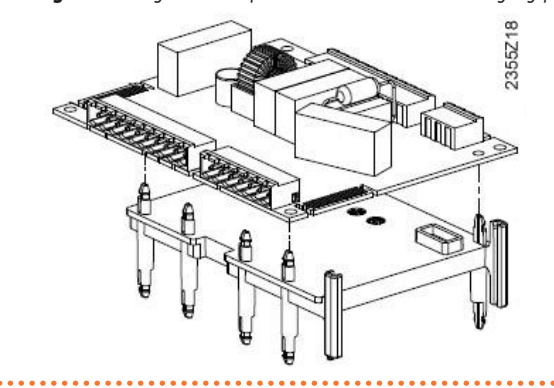

- Die Platine RVS21.826 NICHT aus der CSK18 Kassette entfernen.
- 2. Die sechs langen Halterungssäulen auf der Rückseite der Befestigungsplatte mit den entsprechenden Bohrungen der schon in der CSK18 Kassette vorhandenen Schaltplatine RVS 21.826 ausrichten und ganz einfügen, bis das Einrastgeräusch der Verriegelungszähne zu hören ist.

#### Abbildung 2.2 Detail der zwei zusammengebauten Schaltplatinen

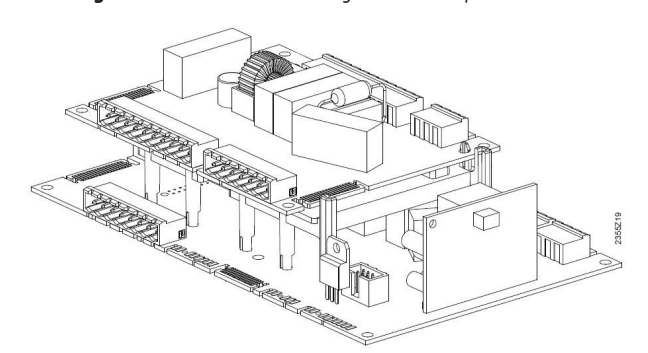

Die Verbinder des Flachkabels AVS82.496, das mit dem Er-weiterungs-3. bausatz geliefert wird, in die X100 markierten Kammverbinder einfügen, die sich auf der linken Seite der zwei Schaltplatinen befinden.

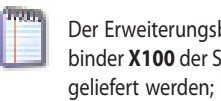

Der Erweiterungsbausatz kann alternativ auch mit schon am Verbinder X100 der Schaltplatine AVS55.196 eingefügtem Flachkabel geliefert werden; in diesem Fall den einzigen freien Verbinder an

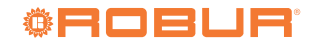

der Platine RVS21.826 einfügen.

**Abbildung 2.3** Detail der Einführung des Flachkabels für die Verbindung der zwei Schaltplatinen

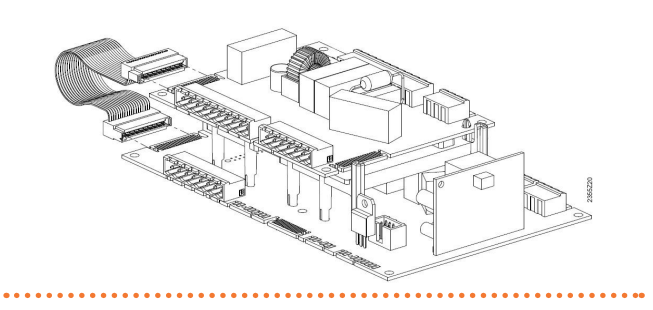

- 4. Falls der Erweiterungsbausatz mit nicht montierten Verbindern geliefert wird, müssen diese in die entsprechenden Anschlüsse eingefügt werden, nachdem sie identifiziert worden sind:
- ► Grüner Verbinder 10-polig X110
- ► Roter Verbinder 7-polig **X150**
- ► Grauer Verbinder 10-polig X152
- Auch wenn im Bausatz vorhanden, darf der eventuelle grüne 3-polige Verbinder X10 NICHT eingefügt werden

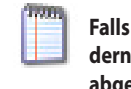

Falls der Erweiterungsbausatz mit schon montierten Verbindern geliefert wird, muss der grüne 3- polige Verbinder X10 abgezogen werden.

 Den freien grünen 3-poligen Verbinder X10 in der CSK18 Kassette ermitteln und in den entsprechenden Anschluss der Platine AVS55.196 des Erweiterungsbausatz einfügen.

#### Elektrische Anschlüsse

Abbildung 2.4 Anordnung der Komponenten und des Schaltplans des System-Controllers für K18 mit installiertem Erweiterungsbausatz

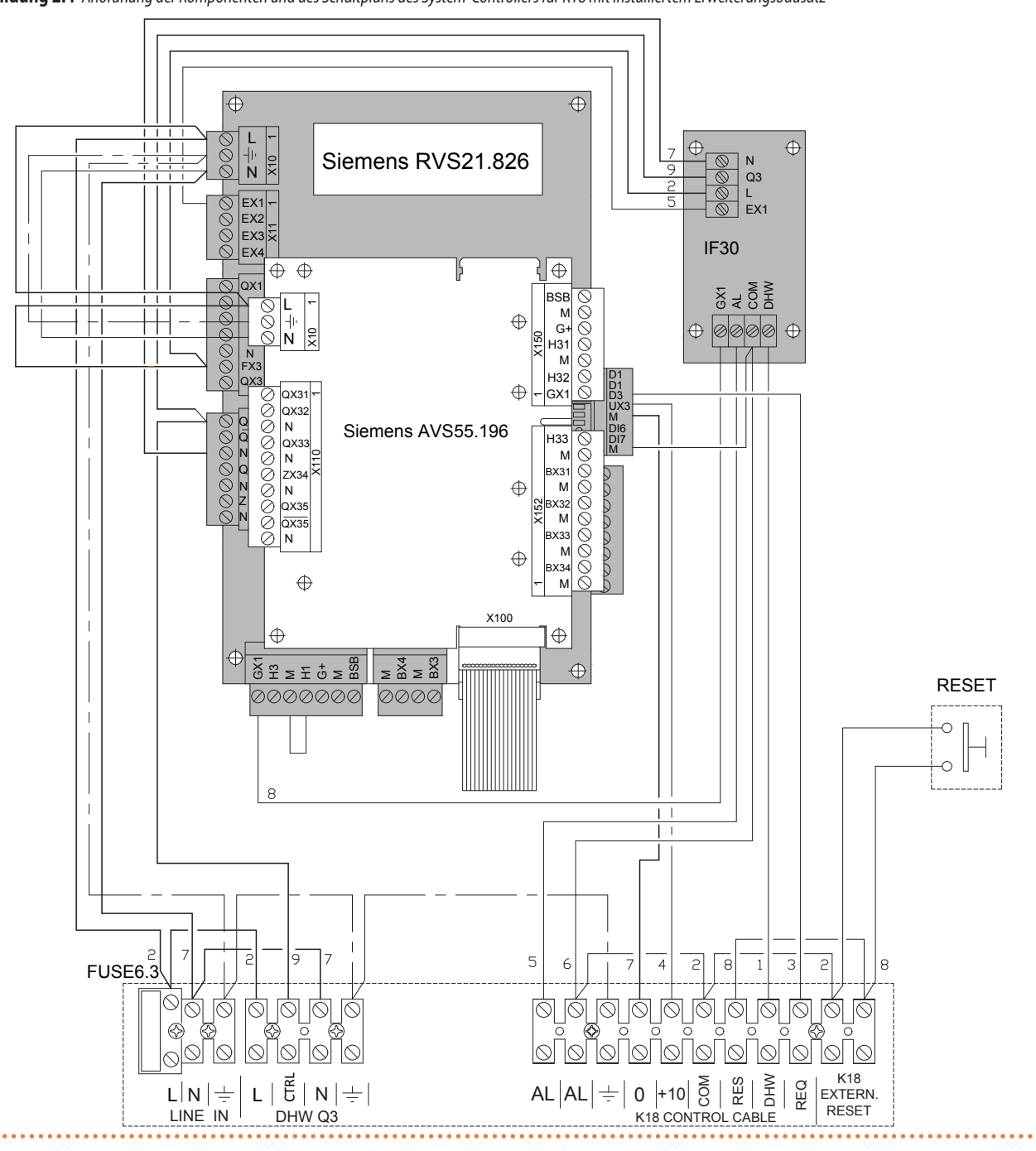

Die Abbildung 2.4 *S. 12* liefert die Darstellung (nicht maßstabsgetreu) der Komponentenanordnung in der CSK18 Kassette mit installiertem Erweiterungsbausatz.

Die zusätzlichen elektrischen Anschlüsse bezüglich der vom Erweiterungsbausatz verwalteten Funktionen werden an den mitgelieferten, abziehbaren Verbindern realisiert, die direkt an der Schaltplatine AVS55.196 des Bausatzes eingesteckt werden, wie in diesem Handbuch beschrieben.

Für die Funktionen ohne die Verwendung des Erweiterungsbausatz hingegen, muss, außer wo ausdrücklich angegeben, auf das Installationshandbuch des System-Controllers Bezug genommen werden.

Die Tabelle 2.1 *S. 13* gibt die Signal- und

Netzspannungsversorgungsanschlüsse an den abziehbaren Verbindern an, die am oberen Rand der Erweiterungsplatine Siemens AVS55.196 positioniert sind.

Zur Bestimmung der Position der Verbinder siehe Schaltplan in Abbildung 2.4 *S. 12*.

Zur Bestimmung der den Siemens-Funktionskürzeln entsprechenden Hydraulikorgane und Sensoren (z.B. Q6, Y5, Y6), siehe Hydraulikpläne der Abbildungen 1.1 *S. 6*, 1.2 *S. 7*, 1.3 *S. 8* und 1.4 *S. 9*.

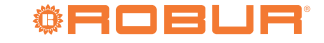

| Tabelle 2.1 | Netzspannunasanschlüsse an | Verbindern der Siemens  | -Platine AV\$55,196                     |
|-------------|----------------------------|-------------------------|-----------------------------------------|
| Tubelle 2.1 | netzspannangsansennasse an | veronnaenn aer siennens | 110000000000000000000000000000000000000 |

|      | Funktion (Siemens-Kürzel an Schaltplänen und Beschreibung)           |              | Kürzel an Verbinder<br>Farbe | Verbinder-Code<br>Siemens |  |
|------|----------------------------------------------------------------------|--------------|------------------------------|---------------------------|--|
| L    | Eingang Phase 230 VAC an AVS55.196                                   | Vorverkabelt |                              |                           |  |
| Ť    | Erdungsschutzleiter an AVS55.196                                     | X10<br>Grün  | BPZ:AGP5S.03A/109            |                           |  |
| Ν    | Neutralleitereingang an AVS55.196                                    | Vorverkabelt |                              |                           |  |
| QX31 | Y5 - Ausgang Öffnungsphase Mischventil Heizkreis 2                   |              |                              |                           |  |
| QX32 | Y6 - Ausgang Schließphase Mischventil Heizkreis 2                    |              |                              |                           |  |
| Ν    | Ausgang Neutralleiter Mischventil Heizkreis 2                        |              |                              |                           |  |
| QX33 | Q6 - Ausgang Phasenleiter Wasserpumpe Heizkreis 2/Ventil Zone 2 (1)  |              |                              |                           |  |
| Ν    | Q6 - Ausgang Neutralleiter Wasserpumpe Heizkreis 2/Ventil Zone 2 (1) | X110         |                              |                           |  |
| ZX34 | Nicht belegt                                                         |              | Grün                         | BPZ:AGP55.10P/109         |  |
| Ν    | Nicht belegt                                                         |              |                              |                           |  |
| QX35 | Q20 - Ausgang Phasenleiter Wasserpumpe Heizkreis 3/Ventil Zone 3     | -            |                              |                           |  |
| QX35 | Nicht belegt                                                         |              |                              |                           |  |
| N    | Q20 - Ausgang Neutralleiter Wasserpumpe Heizkreis 3/Ventil Zone 3    |              |                              |                           |  |

(1) Bitte beachten, dass diese Funktion auch verfügbar ist, wenn der Erweiterungsbausatz nicht verwendet wird. In diesem Fall wird der Anschluss der Pumpe Q6 wie im Installationshandbuch des System-Controllers angegeben, an den Klemmen QX3 und N des Verbinders X12 der Schaltplatine RVS21.826 durchgeführt. Bei der Verwendung des Erweiterungsbausatzes müssen hingegen die Schemen und Anweisungen dieses Handbuchs befolgt werden.

Die Tabelle 2.2 *S. 13* gibt die Signal- und Schutzkleinspannungsversorgungsanschlüsse (SELV) an den abziehbaren Verbindern an, die am rechten

Rand der Erweiterungsplatine Siemens AVS55.196 positioniert sind.

 Tabelle 2.2
 SELV-Signalanschlüsse an Verbindern der Siemens-Platine AVS55.196

|      | Funktion (Siemens-Kürzel an Schaltplänen und Beschreibung)                  | Kürzel an Verbinder<br>Farbe | Verbinder-Code<br>Siemens |  |  |
|------|-----------------------------------------------------------------------------|------------------------------|---------------------------|--|--|
| BSB  | BSB+ - Bus Verbindungsdaten an optionales Raumgerät QAA75 / QAA55 (1)       |                              |                           |  |  |
| М    | BSB Masse Bus Verbindungsdaten an Raumgerät optional QAA75 / QAA55 (1)      |                              |                           |  |  |
| G+   | G+ - Versorgungsausgang Hintergrundbeleuchtung Raumgerät optional QAA75 (1) | V150                         |                           |  |  |
| H31  | H31 - Eingang Freigabe Normalerweise Offen Heizkreis 3 (2)                  | Rot                          | BPZ:AGP5S.07L/109         |  |  |
| М    | H31 - Rückkehr Eingang Freigabe Heizkreis 3                                 | not                          |                           |  |  |
| H32  | Nicht belegt                                                                |                              |                           |  |  |
| GX1  | Nicht belegt                                                                |                              |                           |  |  |
| H33  | Nicht belegt                                                                |                              |                           |  |  |
| М    | Nicht belegt                                                                |                              |                           |  |  |
| BX31 | B12 - Eingang Temperaturfühler Heizkreis. 2 (nur wenn gemischt)             |                              |                           |  |  |
| М    | B12 - Eingang Temperaturfühler Heizkreis. 2 (nur wenn gemischt)             |                              |                           |  |  |
| BX32 | Nicht belegt                                                                | X152                         |                           |  |  |
| М    | Nicht belegt                                                                | Grau                         | DI Z.AGI 33.1010109       |  |  |
| BX33 | Nicht belegt                                                                |                              |                           |  |  |
| М    | Nicht belegt                                                                |                              |                           |  |  |
| BX34 | Nicht belegt                                                                |                              |                           |  |  |
| М    | Nicht belegt                                                                |                              |                           |  |  |

 Es ist nicht notwendig, diese Klemmen zu benutzen, um zusätzliche Raumgeräte anzuschließen. Sie können auch direkt parallel zu den Klemmen des Verbinders X86 des Controllers RVS21.826, oder in Kaskade angeschlossen werden, wie im Installationshandbuch des System-Controllers und im Abschnitt 3.1 *S. 14* des vorliegenden Handbuchs angegeben.
 Der Eingang H31 ist offen, um den Heizkreis 3 unbenutzt zu lassen. Im Falle der Anwesenheit dieses Heizkreises, müssen die Anschlüsse H31 überbrückt, oder zwischen ihnen eine externe Freigabe eingefügt werden (potenzialfreier Kontakt).

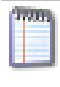

Die an die Erweiterungsplatine Siemens AVS55.196 angeschlossenen Temperaturfühler sind vom Typ **NTC 10k (Beta 3977)** (als OSND004 Zubehör verfügbar).

#### **ELEKTRISCHE ANSCHLÜSSE** 3

#### **ANSCHLÜSS RAUMGERÄT** 3.1

Abbildung 3.1 Beispiel einer Verbindung dreier Raumgeräte, eines Typ QAA75.611, die anderen (optionalen) des Typs QAA55.110

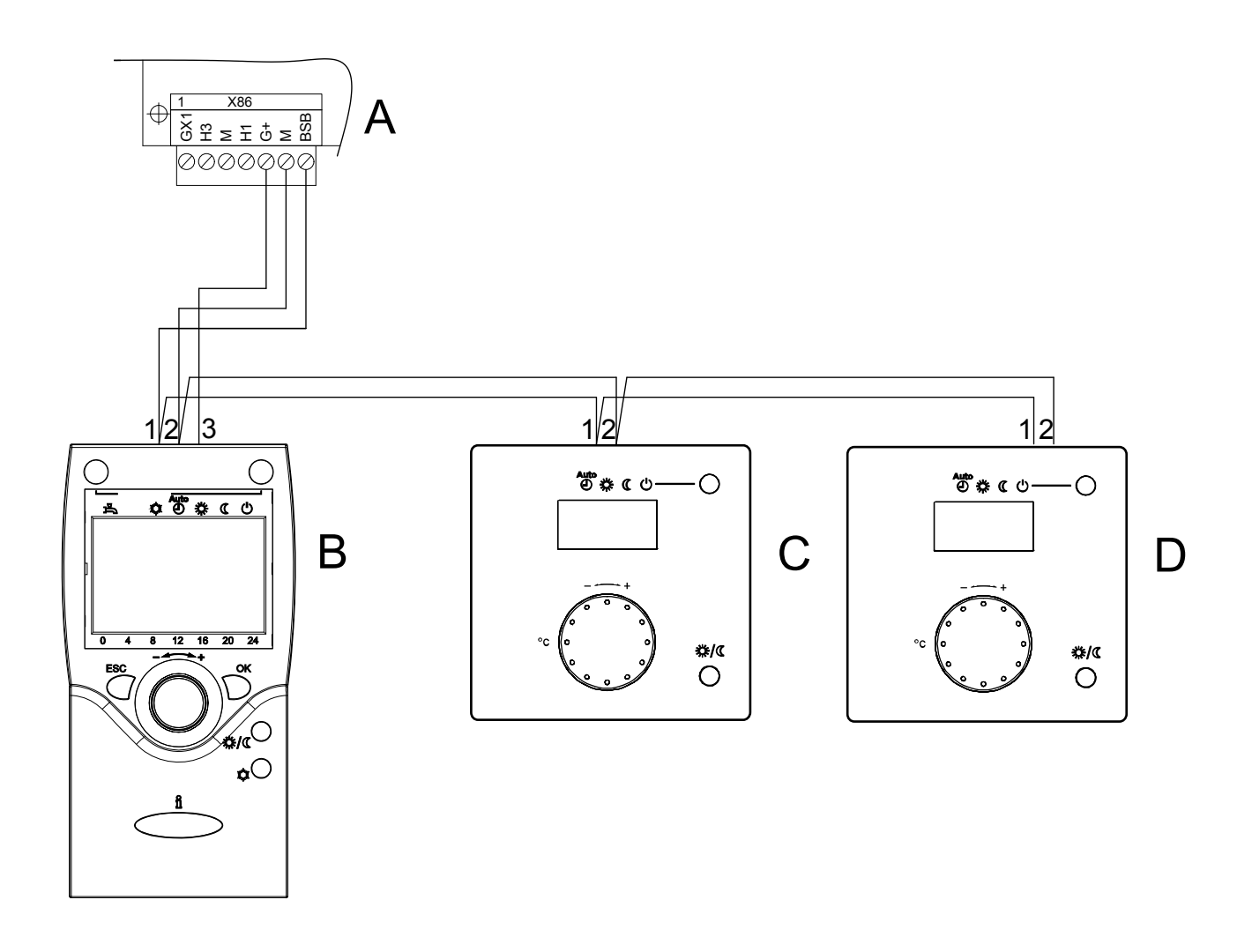

А Grauer Verbinder X86 (unterer Rand Platine RVS21.826)

B Raumgerät 1 (QAA75.611) C - D Raumgeräte 2 und 3 (QAA55.110) (Code optional ODSP004)

ANMERKUNG Abgeschirmtes Kabel für Signale 3x0.75 mm<sup>2</sup> verwenden (2x0,75 mm<sup>2</sup> für QAA55.110). Maximale Gesamtlänge 400 m. Maximale Länge zwischen Controller und Raumgerät 200 m.

Es können auch beide Raumgeräte am Controller X86 angeschlossen werden.

| <b>Fabelle 3.1</b> Anschlüsse der Raumgeräte, QAA75.611 und QAA55.110 (optional) |
|----------------------------------------------------------------------------------|
|----------------------------------------------------------------------------------|

| RVS21.826 | QAA75.611 | QAA55.110 |
|-----------|-----------|-----------|
| BSB       | 1         | 1         |
| М         | 2         | 2         |
| G+        | 3         | -         |

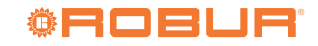

. . . . . . . . . . . . . . . . . . .

#### 3.2 **ANSCHLUSS TEMPERATURFÜHLER**

Abbildung 3.2 Anschlussschema Temperaturfühler (Typ NTC 10k – Beta 3977) an AVS55.196

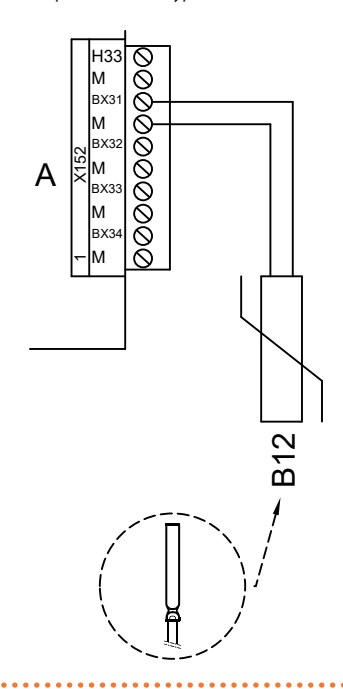

Grauer Verbinder X152 (rechter Rand Platine AVS55.196) А

B12 Temperaturfühler NTC 10k Beta 3977

Verwendung Temperaturfühler B12 Nur wenn Heizkreis 2 gemischt

- Verwendung abgeschirmtes Kabel 2 x 0.5 mm<sup>2</sup> bis zu 40 m 2 x 0.75 mm<sup>2</sup> bis zu 60 m
- 2 x 1.0 mm<sup>2</sup> bis zu 80 m 2 x 1.5 mm<sup>2</sup> bis zu 120 m

#### 3.3 ANSCHLUSS WASSERUMWÄLZPUMPEN

#### Anschlussschema Pumpe Heizkreis 2 (falls vorhanden) 3.3.1

Abbildung 3.3 Direkter Anschluss oder mittels externen Relais Pumpe Heizkreis 2 an AVS55.196

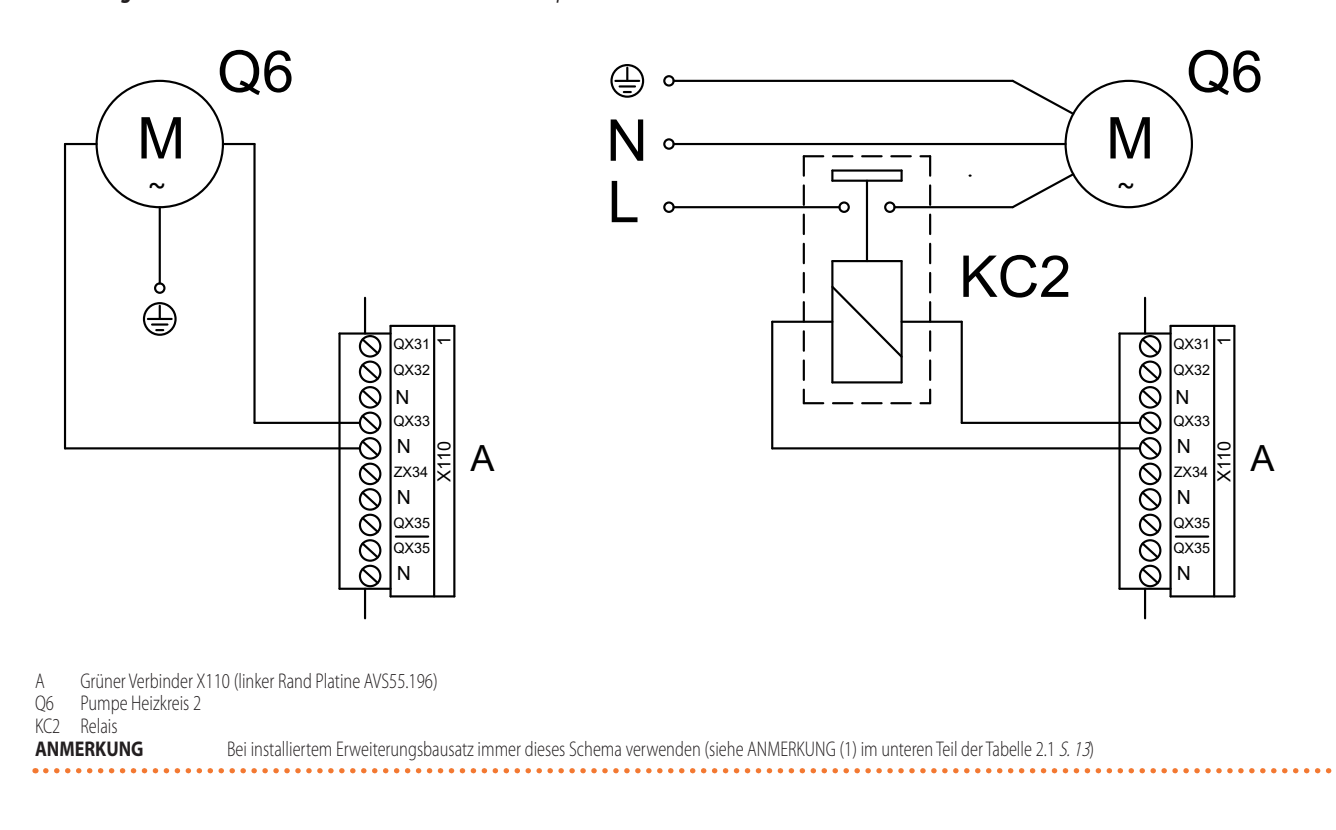

#### 3.3.2 Anschlussschema Pumpe Heizkreis 3 (falls vorhanden)

Abbildung 3.4 Direkter Anschluss oder mittels externen Relais Pumpe Heizkreis 3 an AVS55.196

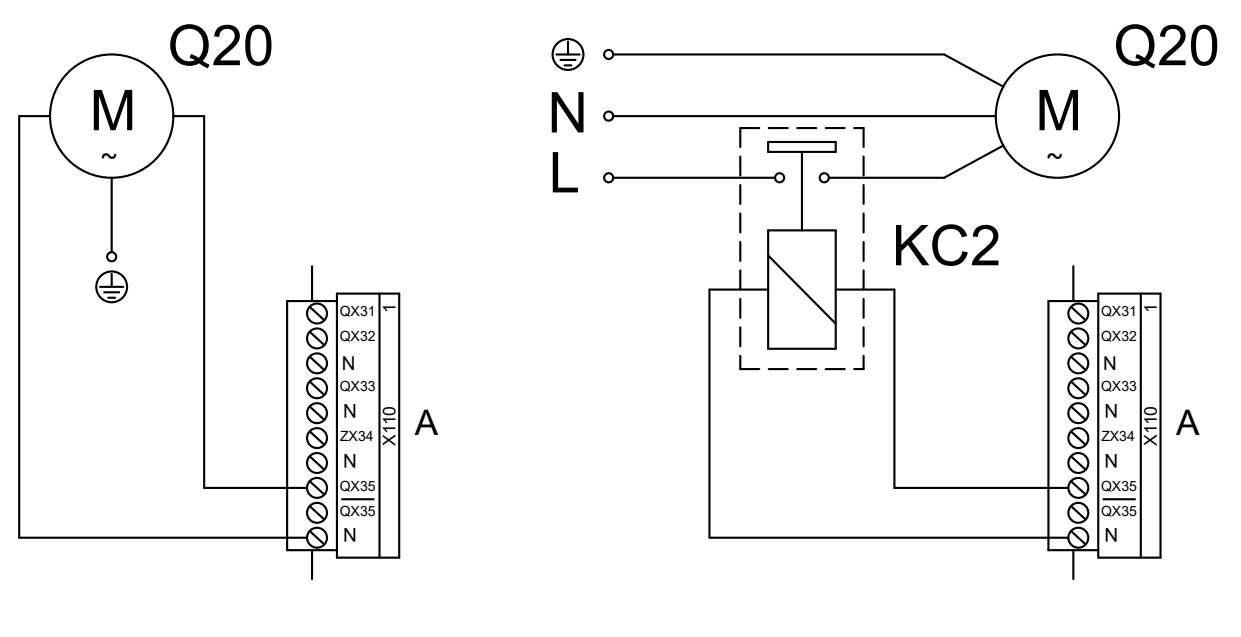

A Grüner Verbinder X110 (linker Rand Platine AVS55.196)

Q20 Pumpe Heizkreis 3

KC2 Relais

#### 3.4 ANSCHLUSS MISCHVENTILE

#### 3.4.1 Anschlussschema Mischventil Y5/Y6 (falls vorhanden)

Abbildung 3.5 Anschluss Mischventil Y5/Y6 (für gemischten Heizkreis 2) an AVS55.196

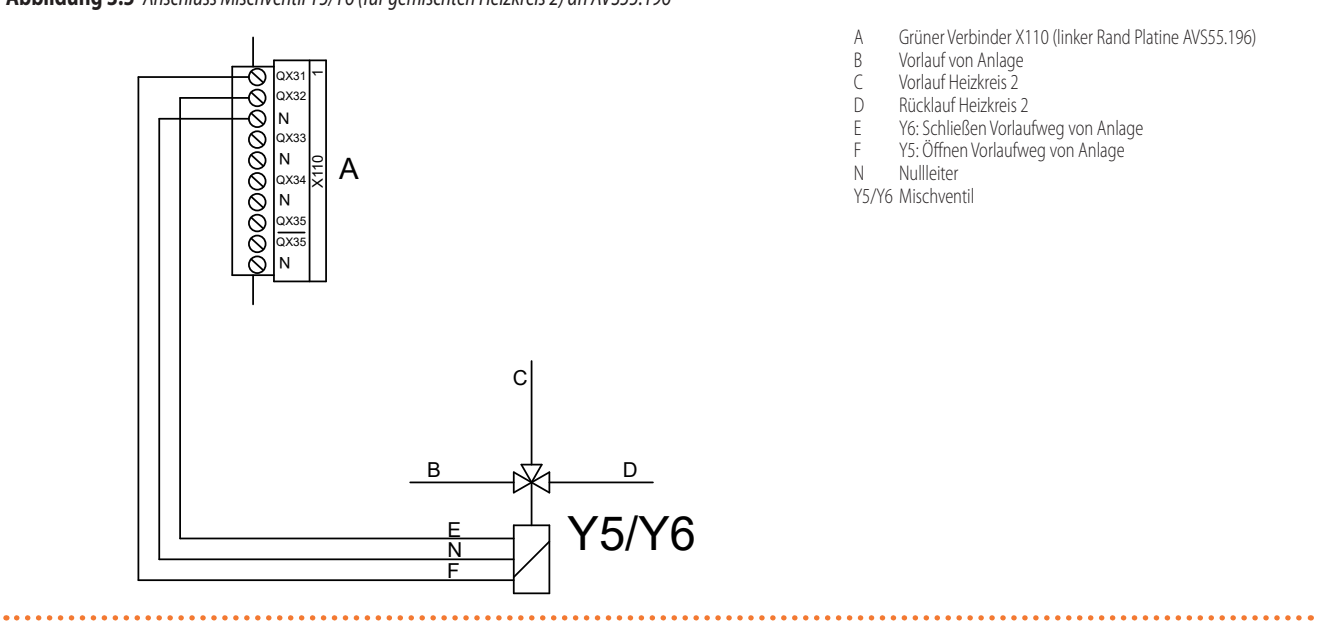

. . . . . . . . . . . . . . . .

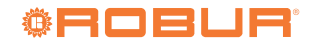

#### 3.5 ANSCHLUSS EXTERNE FREIGABEN AN CSK18 KASSETTE

Abbildung 3.6 Anschluss eventueller externer Freigaben (wie Thermostate, Thermostate mit Zeitschaltuhr, Timer) an AVS55.196

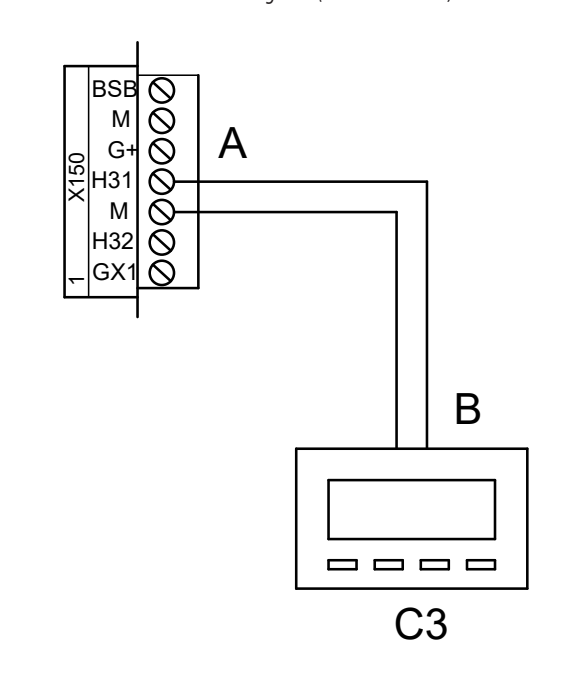

- Roter Verbinder X150 (rechter Rand Platine AVS55.196)
- 3 Potenzialfreier Schließ-Kontakt
- C3 (Zeitschaltuhr-)Thermostat Zone 3 (oder Kreislauf 3)

### 4 INBETRIEBSETZUNG

In diesem Abschnitt sind die zusätzlichen Anweisungen bezüglich der Inbetriebnahme der Anlage angegeben, die bei der Verwendung des Erweiterungsbausatz erforderlich sind. So wie die vorherigen, muss auch dieser Abschnitt zusammen mit demselben des Installationshandbuchs des System-Controllers konsultiert werden.

Es wird vorausgesetzt, dass die hydraulische und elektrische Installation auf der Grundlage der Informationen in den Abschnitten 1 *S. 6, 2 S. 10* und 3 *S. 14* dieses Handbuchs und denselben Abschnitten des Installationshandbuchs des System-Controllers beendet und überprüft worden sind.

Die K18-Einheit und der Hilfswärmeerzeuger (falls vorhanden), können sich während und am Ende der Tätigkeiten für die Inbetriebnahme einschalten. Deshalb sicherstellen, dass die Hydraulikanlage tatsächlich vollständig und gefüllt ist.

Die Inbetriebnahme muss von einem SCT vorgenommen werden.

#### 4.1 VERWENDUNG DER BENUTZERSCHNITTSTELLE DES ERWEITERTE RAUMGERÄTS QAA75.611

Siehe Absatz 4.1 des Installationshandbuchs des System-Controller.

#### 4.2 TÄTIGKEITEN FÜR DIE INBETRIEBNAHME

Wie im Absatz 4.2 des Installationshandbuchs des System-Controllers beschrieben vorgehen. Sobald das System versorgt wird, muss zusätzlich zu den anderen Überprüfungen das Einschalten der grünen LED an der Erweiterungsplatine AVS55.196 kontrolliert werden. Sollte sich die LED nicht einschalten, überprüfen, dass der grüne 3-polige Verbinder **X10** an den entsprechenden Anschluss der Erweiterungsplatine, und das Flachkabel an den **X100** markierten Kammverbinder der Platinen RVS21.826 und AVS55.196 angeschlossen ist.

#### 4.3 FUNKTIONSPRÜFUNGEN

Diese Überprüfungen sind absolut notwendig. Sie ermöglichen die schnelle Ermittlung eines Großteils der Probleme elektrischer Anschlüsse oder Systemstörungen. Es ist daher **äußert** wichtig, diese Überprüfungen vorzunehmen.

#### 4.3.1 Test der Ein- und Ausgänge

- Auf die Menüebene Inbetriebsetzung und dann auf das Menü Ein-/ Ausgangstest zugreifen und den Parameter 7700 (Relaistest) anwählen.
- Den Parameter auf QX5 (Relaisausgang QX5, Funktion Q2 -> Pumpe Heizkreis 1) einstellen und überprüfen, dass die Pumpe des Heizkreises 1 startet (oder sich das Ventil der Zone 1 öffnet).
- 3. Falls der Heizkreis 1 vom gemischten Typ ist:
  - Den Parameter auf den Wert QX1 (Relaisausgang QX1, Funktion Y1 -> Öffnung Mischventil an Vorlaufweg Anlage) einstellen und den korrekten Start des Mischventils überprüfen.
  - Den Parameter auf den Wert QX2 (Relaisausgang QX2, Funktion Y2 -> Öffnung Mischventil an Rücklaufweg Heizkreis) einstellen und den korrekten Start des Mischventils überprüfen.
- 4. Falls Heizkreis 2 (oder Zone 2) vorhanden ist:
  - Den Parameter auf QX33 (Relaisausgang QX33 der Platine AVS55.196, Funktion Q6 -> Pumpe Heizkreis 2) einstellen und überprüfen, dass die Pumpe des Heizkreises 2 startet (oder sich das Ventil der Zone 2 öffnet).
- 5. Falls Heizkreis 2 vorhanden und vom Typ gemischt ist:
  - Den Parameter auf den Wert QX31 (Relaisausgang QX31 der Platine AVS55.196, Funktion Y5 -> Öffnung Mischventil an Vorlaufweg Anlage) einstellen und den korrekten Start des Mischventils überprüfen.

- Den Parameter auf den Wert QX32 (Relaisausgang QX32 der Platine AVS55.196, Funktion Y6 -> Öffnung Mischventil an Rücklaufweg Heizkreis 2) einstellen und den korrekten Start des Mischventils überprüfen.
- 6. Falls Heizkreis 3 (oder Zone 3) vorhanden ist:
  - Den Parameter auf QX35 (Relaisausgang QX35 der Platine AVS55.196, Funktion Q20 -> Pumpe Heizkreis 3) einstellen und überprüfen, dass die Pumpe des Heizkreises 3 startet (oder sich das Ventil der Zone 3 öffnet).
- 7. Falls die TWW-Funktion durch die K18-Einheit (EVO Modelle) gesteuert vorhanden ist:
  - Den Parameter auf den Wert QX4 (Relaisausgang QX4, Funktion Q3 -> Umleitung Umschaltventil TWW an TWW Betrieb) einstellen und den korrekten Start des Umschaltventils überprüfen.
- 8. Erneut den Parameter 7700 anwählen und auf den Wert Kein Test einstellen.
- **9.** Den Parameter **7804 (Fühlertemperatur BX1)** anwählen und den Wert überprüfen (Fühler BX1, Funktion B9 -> Außentemperatur).
- **10.** Falls die TWW-Funktion durch die K18-Einheit (EVO Modelle) gesteuert vorhanden ist:
  - Den Parameter 7806 (Fühlertemperatur BX3) anwählen und den Wert überprüfen (Fühler BX3, Funktion B3 -> Temperatur Trinkwasser-Speicher).
- 11. Falls der Heizkreis 1 vom gemischten Typ ist:
  - Den Parameter 7807 (Fühlertemperatur BX4) anwählen und den Wert überprüfen (Fühler BX4, Funktion B1 -> Temperatur Vorlauf Heizkreis 1).
- 12. Falls Heizkreis 2 vorhanden und vom Typ gemischt ist:
  - Den Parameter 7973 (Fühlertemperatur BX31) anwählen und den Wert überprüfen (Fühler BX31, Funktion B12 -> Temperatur Vorlauf Heizkreis 2).
  - Um die Überprüfung der Korrektheit der Anschlüsse jedes Temperaturfühlers am entsprechenden Eingang zu erleichtern, können sie einzeln aus dem entsprechenden Sitz gezogen und einer leichten Erhitzung unterzogen werden. Durch das Beobachten der Variation der Ablesung auf dem Display kann bestimmt werden, ob jeder Fühler am richtigen Eingang angeschlossen ist.

Am Ende dieses Vorgangs sicherstellen, dass alle Fühler wieder korrekt in ihren entsprechenden Tauchhülse positioniert worden sind.

- **13.** Falls eine externe Freigabe für den Heizkreis 1 (oder Zone 1) installiert worden ist, zum Beispiel ein Thermostat oder ein Thermostat mit Zeitschaltuhr:
  - Den Parameter 7844 (Eingangssignal H1) anwählen und durch Aktivierung des Kontakts der externen Freigabe die korrekte Umschaltung von Status Offen (angegeben mit - -) auf Status Geschlossen (angegeben mit o o o) und umgekehrt überprüfen.

ANMERKUNG: In Abwesenheit einer externen Freigabe muss derselbe Test den Status Geschlossen (o o o) aufgrund des Vorhandenseins der werkseitig vorverkabelten Drahtbrücke anzeigen.

14. Falls der Heizkreis 2 (oder Zone 2) vorhanden ist und eine externe Freigabe installiert wurde:

> Den Parameter **7858 (Eingangssignal H3)** anwählen und durch Aktivierung des Kontakts der externen Freigabe die korrekte Umschaltung von Status Offen (angegeben mit - - -) auf Status Geschlossen (angegeben mit **o o o**) und umgekehrt überprüfen.

- ANMERKUNG: In Abwesenheit einer externen Freigabe muss derselbe Test den Status Geschlossen (o o o) aufgrund des Vorhandenseins der während der Installation hinzugefügten Drahtbrücke anzeigen.
- **15.** Falls der Heizkreis 3 (oder Zone 3) vorhanden und eine externe Freigabe installiert ist:

Den Parameter **7989 (Eingangssignal H31)** anwählen und durch Aktivierung des Kontakts der externen Freigabe die korrekte Umschaltung von Status Offen (angegeben mit ---) auf Status Geschlossen (angegeben mit **o o o**) und umgekehrt überprüfen.

ANMERKUNG: In Abwesenheit einer externen Freigabe muss derselbe Test den Status Geschlossen (o o o) aufgrund des Vorhandenseins der während der Installation hinzugefügten Drahtbrücke anzeigen.

- 16. Den Parameter 7700 (Relaistest) anwählen und auf den Wert Alles aus einstellen.
- Parameter 7724 (Ausgangstest UX3) anwählen und auf den Wert 50% einstellen.
- 18. Auf das Klemmbrett der K18 Einheit zugreifen (siehe Abbildung "Anschluss K18 Einheit an Klemmbrett der CSK18 Kassette" in Abschnitt 3 des Installationshandbuchs des System-Controllers):
  - Sicherstellen, dass die Gleichspannung zwischen den Klemmen COM und DHW etwa 17 V beträgt.
  - Überprüfen, ob die Gleichspannung zwischen den Klemmen 0 und +10 der K18 CONTROL CABLE Klemmeneinheit 5 V beträgt.
  - Sicherstellen, dass die Gleichspannung zwischen den Klemmen COM und RES etwa 8.5 V beträgt.
- 19. Den Parameter 7700 anwählen und auf den Wert QX4 einstellen.
- 20. Eine vorübergehende Drahtbrücke zwischen den Klemmen EXTERN. RESET des Klemmbretts der CSK18 Kassette vorsehen.
- **21.** Auf das Klemmbrett der K18 Einheit zugreifen (siehe Abbildung "*Anschluss K18 Einheit an Klemmbrett der CSK18 Kassette*" in Abschnitt 3 des *Installationshandbuchs des System-Controllers*):
  - Erneut die Spannung zwischen den Klemmen **COM** und **DHW** überprüfen, die jetzt etwa **0 V** betragen muss.
  - Erneut die Spannung zwischen den Klemmen COM und RES überprüfen, die jetzt etwa 0 V betragen muss.
- 22. Den Parameter 7700 auf den Wert Kein Test einstellen.
- 23. Parameter 7724 (Ausgangstest UX3) anwählen und auf den Wert ---(Test deaktiviert) einstellen.
- 24. Die Taste ESC zweimal drücken, um auf die Hauptbildschirmseite zurückzukehren.
- 25. Die vorübergehende Drahtbrücke zwischen den Klemmen EXTERN. RESET des Klemmbretts der CSK18 Kassette entfernen.

## **4.3.2** Überprüfung Steuerbefehl für Start und Stopp der Wärmepumpe

Vorgehen, wie in Abschnitt 2 des Installationshandbuchs des System-Controllers beschrieben.

## **4.3.3** Überprüfung Steuerbefehl für Start und Stopp des Hilfswärmeerzeugers (falls vorhanden)

Vorgehen, wie im Absatz 4.3.3 des Installationshandbuchs des System-Controllers beschrieben.

### 4.4 STANDBY

Vorgehen, wie im Absatz 4.4 des Installationshandbuchs des System-Controllers beschrieben.

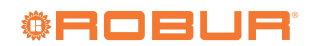

### 5 REGELUNGSEINSTELLUNGEN

In diesem Abschnitt sind die Zusatzinformationen bezüglich der Optimierung der Anlagenregelung angegeben, die bei der Verwendung des Erweiterungsbausatz erforderlich sind. So wie die vorherigen, muss auch dieser Abschnitt zusammen mit demselben des Installationshandbuchs des System-Controllers konsultiert werden.

#### 5.1 OPTIMIERUNG DER HEIZLEISTUNG

#### 5.1.1 Heizkreise (oder Zonen) 1 und 2

Siehe Abschnitte 5.1.1 und 5.1.2 des Installationshandbuchs des

**Tabelle 5.1** Vorkonfiguration Heizkreis 3 (oder Zone 3) (falls vorhanden)

System-Controllers.

#### 5.1.2 Heizkreis 3 (oder Zone 3) (falls vorhanden)

Dieser Kreislauf (oder Zone) ist nicht aktiv vorkonfiguriert. Falls vorhanden, muss er immer mittels Drahtbrückenzusatzes oder externer Freigabe aktiviert werden (zum Beispiel Thermostat oder Thermostat mit Zeitschaltuhr der Zone), wie in Abbildung 3.6 *S.* 17 beschrieben.

Nach der Aktivierung, sind die vorkonfigurierten Einstellungen jene in Tabelle 5.1 *S. 19.* 

|                          | Vorkonfiguration                                                   | Vom Parameter abhängig |
|--------------------------|--------------------------------------------------------------------|------------------------|
| Betriebsart              | Automatisch<br>(Komfort Uhrzeit 6-22 Montag– Sonntag)              | 1300                   |
| Komfortsollwert          | 21 °C                                                              | 1310                   |
| Reduziertsollwert        | 18 °C                                                              | 1312                   |
| Schutzsollwert           | 7 ℃                                                                | 1314                   |
| Kennlinie Steilheit      | 1.26<br>(Sollwert Wasser etwa 56 °C bei Außentemperatur<br>−10 °C) | 1320                   |
| Sommer-/Winterheizgrenze | 18 °C                                                              | 1330                   |
| Vorlaufsollwert Minimum  | 8 ℃                                                                | 1340                   |
| Vorlaufsollwert Maximum  | 65 °C                                                              | 1341                   |
| Raumeinfluss             | 20%                                                                | 1350                   |
| Raumtemperaturbegrenzung | 2.5 °C                                                             | 1360                   |

Zur Änderung der Einstellungen von Tabelle 5.1 *S. 19* auf die Menüebene *Fachmann* und dann auf das Menü **Heizkreis 3** zugreifen. Dann die in der Tabelle 5.1 *S. 19* angegebenen Parameter anwählen und gegebenenfalls durch Einstellung des gewünschten Wertes ändern.

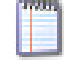

Für Informationen über die Auswahl der Betriebsart und die Zeitprogrammierung siehe Abschnitt 5.1.3 *S. 19.* Für Informationen über die Einstellung der Kennlinie Steilheit und der Mindest- und Höchstgrenzen des Wassertemperatursollwerts siehe Abschnitt 5.1.4 *S. 19.* Für Informationen über die Einstellungen Raumeinfluss und Raumtemperaturbegrenzung siehe Abschnitt 5.1.5 *S. 19.* 

#### 5.1.3 Auswahl der Betriebsart und Zeitprogrammierung

Für die Beschreibung der Betriebsarten und der Zeitprogrammierung der Heizkreise 1 und 2 siehe Abschnitt 5.1.3 des Installationshandbuchs des System-Controllers.

Für die Zeitprogrammierung bezüglich des **Heizkreises 3** (notwendig, falls für diesen Kreislauf die Betriebsart **Automatik** gewählt worden ist) vorgehen, wie für den Heizkreis 1 im oben genannten Abschnitt des Installationshandbuchs des System-Controllers beschrieben. Dafür jedoch auf das Menü **Zeitprog Heizung/Kühlung 3** zugreifen; in diesem Fall sind die zu verwendenden Parameter **540 (Vorwahl)**, **541 - 546** (Phaseneinstellung) und **555 (Kopieren)**.

#### 5.1.4 Einstellung der Kennlinie Steilheit und der max. und min. Grenzen des Sollwerts Vorlaufwasser.

Siehe Absatz 5.1.4 des Installationshandbuchs des System-Controllers.

## 5.1.5 Einstellung der Parameter Raumeinfluss und Raumtemperaturbegrenzung

Siehe Abschnitt 5.1.5 des Installationshandbuchs des System-Controllers für die allgemeine Beschreibung der Funktionen Raumeinfluss und Raumtemperaturbegrenzung und für die entsprechenden Einstellungen an den

#### Heizkreisen 1 und 2.

#### Funktion Raumeinfluss für Heizkreis 3 (falls vorhanden)

Heizkreis 3, falls vorhanden, ist vorkonfiguriert, um diese Funktion auf der Grundlage der vom Raumgerät 1 (mitgeliefert) erfassten Temperatur zu verwenden, mit einem schwachen Kompensierungsvorgang (Wert **20%**), der für viele Installationssituationen geeignet ist. Falls der Einflussgrad des Raumgeräts geändert oder die Funktion deaktiviert werden soll:

Parameter 1350 anwählen, wie in Abschnitt 5.1.2 S. 19 dieses Handbuchs beschrieben und den Einflussgrad in %-Wert oder - - - eingeben, um die Funktion zu deaktivieren.

Wenn der Wert **100** % eingestellt wird, wird die klimatische Regelung deaktiviert. Von dieser Einstellung und auch von der Verwendung sehr hoher Werte des Einflussgrades wird abgeraten. In den meisten Fällen den Wert **30** % nicht überschreiten.

## Funktion Raumtemperaturbegrenzung für Heizkreis 3 (falls vorhanden)

Der Heizkreis 3 ist vorkonfiguriert, um diese Funktion auf der Grundlage der vom Raumgerät 1 (mitgeliefert) erfassten Temperatur zu verwenden, mit einem Wert von **2.5** K (die Betriebsanfrage wird unterbrochen, sobald das Raumgerät 1 eine Temperatur über dem angeforderten Wert von **2.5** Grad erfasst). Falls dieser Wert geändert oder die Funktion deaktiviert werden soll:

Parameter 1360 anwählen, wie in Abschnitt 5.1.2 *S. 19* dieses Handbuchs beschrieben und den gewünschten Wert oder - - - eingeben, um die Funktion zu deaktivieren.

#### 5.1.6 Einstellung des Werts Zeitkonstante Gebäude

Siehe Abschnitt 5.1.6 des Installationshandbuchs des System-Controllers.

#### 5.1.7 Installations- und Verwendungswahl des Raumgeräts

Das System wird einschließlich eines Raumgeräts Typ QAA75.611 geliefert. Das Raumgerät ist als Raumgerät 1 vorkonfiguriert, um die Raumtemperatur in einem von Heizkreis 1 versorgten, erwärmten Bezugsraum zu erfassen, und auf dieser Grundlage die Regelung des Heizkreises 1 und, falls vorhanden, auch der Heizkreise 2 und 3 zu beeinflussen (wie in den Abschnitten 5.1.5 dieses Handbuchs und des Installationshandbuchs des System-Controllers beschrieben).

Diese Einstellung ist für die folgende Installationsart geeignet:

Fall 1

- ► Das mitgelieferte Raumgerät ist tatsächlich in einem erwärmten Bezugsraum installiert.
- Die Heizkreise 2 und 3 sind nicht vorhanden, oder auf jeden Fall ist die Installation zusätzlicher, f
  ür jene bestimmte Raumger
  äte nicht vorgesehen.
- Falls mindestens einer der Heizkreise 2 und 3 vorhanden ist: der Bezugsraum mit Versorgung durch Heizkreis 1 ist mindestens zum Teil auch für die Räume mit Versorgung durch den anderen (oder die anderen) Heizkreis repräsentativ.

Es ist möglich, auf die in Abschnitt 5.1.5 des Installationshandbuchs des System-Controllers und in Abschnitt 5.1.5 *S. 19* dieses Handbuchs beschriebenen Parameter einzuwirken und die Einstellungen für die verschiedenen Kreisläufe zu unterscheiden, bis eventuell eine oder beide Einflussfunktionen des Raumgeräts für die Heizkreise 2 und 3, die den Bezugsraum nicht direkt versorgen, deaktiviert werden.

Falls hingegen folgende Situation vorherrscht:

#### Fall 2

► Das mitgelieferte Raumgerät ist nicht in einem erwärmten Bezugsraum installiert, befindet sich also zum Beispiel im Nebenraum,

Das Raumgerät muss so konfiguriert werden, dass es die Angaben der Raumtemperatur nicht an das System liefert. Daher folgendermaßen vorgehen:

- 1. Auf die Menüebene Fachmann und dann auf das Menü Bedieneinheit zugreifen.
- 2. Parameter 40 (Einsatz als) anwählen und auf den Wert Bedieneinheit 1 einstellen.
- 3. Immer vom Menü Fachmann aus auf das Menü Konfiguration zugreifen.
- Parameter 6200 (Fühler speichern) anwählen, auf den Wert ja einstellen und bestätigen

Der am Ende des Einstellungsvorgangs angezeigte Wert des Parameters **6200** ist erneut **nein**; dies ist vollkommen normal (diese Einstellung führt einen Vorgang durch, und zwar die Speicherung der Fühler, die sich als tatsächlich installiert erweisen).

#### Letztendlich, in folgender Situation:

#### Fall 3

1700

- Einer oder beide Heizkreise 2 und 3 sind vorhanden:
- Es wurden zusätzliche Raumgeräte installiert, jedes davon f
  ür einen der Heizkreise 2 und 3,

Das erste Raumgerät, das im von Heizkreis 1 versorgten Bezugsraum installiert ist, muss konfiguriert werden, damit es diesem Kreislauf zugeordnet ist. Daher müssen die folgenden Einstellungen vorgenommen werden:

#### Am ersten Raumgerät wie folgt vorgehen:

- 1. Auf die Menüebene *Fachmann* und dann auf das Menü **Bedieneinheit** zugreifen.
- 2. Parameter 40 (Einsatz als) anwählen und auf den Wert Raumgerät 1 einstellen.
- 3. Parameter 47 (Raumtemperatur Gerät 1) anwählen und auf den Wert Nur für Heizkreis 1 einstellen.
- Parameter 48 (Präsenztaste Gerät 1) anwählen und auf den Wert Nur für Heizkreis 1 einstellen.

Danach muss das zweite Raumgerät konfiguriert werden, das in einem von Heizkreis 2 versorgten Bezugsraum installiert ist. Je nach Art des

Raumgeräts folgendermaßen vorgehen:

#### Zweites Raumgerät Typ QAA75.611

Es müssen die folgenden Einstellungen **vom zweiten Raumgerät aus** vorgenommen werden:

- 1. Auf die Menüebene Fachmann und dann auf das Menü Bedieneinheit zugreifen.
- 2. Parameter 40 (Einsatz als) anwählen und auf den Wert Raumgerät 2einstellen.

#### Zweites Raumgerät Typ QAA55.110

Es müssen die folgenden Einstellungen **vom zweiten Raumgerät aus** vorgenommen werden:

- 1. Die Präsenztaste <sup>♣/⊄</sup> O mindestens 3 Sekunden lang gedrückt halten, bis auf dem Display das Kürzel ru=1, ru=2 oder ru=3 angezeigt wird.
- 2. Den Drehknopf drehen, um den Parameter auf ru=2 einzustellen.
- 3. Abwarten, bis das Kürzel ru = 2 vom Display verschwindet.

Falls Heizkreis 3 vorhanden ist, muss daraufhin auch das dritte Raumgerät konfiguriert werden, das in einem von diesem Kreislauf versorgten Bezugsraum installiert ist. Je nach Art des Raumgeräts folgendermaßen vorgehen:

#### Drittes Raumgerät Typ QAA75.611

Es müssen die folgenden Einstellungen **vom dritten Raumgerät aus** vorgenommen werden:

- 1. Auf die Menüebene *Fachmann* und dann auf das Menü **Bedieneinheit** zugreifen.
- Parameter 40 (Einsatz als) anwählen und auf den Wert Raumgerät Beinstellen.

#### Drittes Raumgerät Typ QAA55.110

Die folgende Tätigkeit muss **vom dritten Raumgerät aus** vorgenommen werden:

- 1. Die Präsenztaste **\***/**C** mindestens 3 Sekunden lang gedrückt halten, bis auf dem Display das Kürzel ru=1, ru=2 oder ru=3 angezeigt wird.
- 2. Den Drehknopf drehen, um den Parameter auf ru=3 einzustellen.
- 3. Abwarten, bis das Kürzel ru = 3 vom Display verschwindet.

Abschließend **vom ersten Raumgerät aus** folgende Einstellungen vornehmen:

- Auf die Menüebene Fachmann und dann auf das Menü Konfiguration zugreifen.
- Parameter 6200 (Fühler speichern) anwählen, auf den Wert ja einstellen und bestätigen.

Der am Ende des Einstellungsvorgangs angezeigte Wert des Parameters **6200** ist erneut **nein**; dies ist vollkommen normal (diese Einstellung führt einen Vorgang durch, und zwar die Speicherung der Fühler, die sich als tatsächlich installiert erweisen).

#### 5.2 OPTIMIERUNG DER PRODUKTION VON TRINKWASSER (TWW)

Siehe Abschnitt 5.2 des Installationshandbuchs des System-Controllers.

## **5.3** OPTIMIERUNG DER STEUERUNG DES HILFSWÄRMEERZEUGERS

Siehe Abschnitt 5.3 des Installationshandbuchs des System-Controllers.

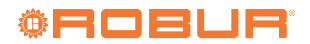

#### FEHLER 6

6

#### 6.1 FEHLERLISTE UND VERFAHREN ZUR PROBLEMBEHEBUNG

Für die allgemeine Beschreibung siehe Absatz 6.1 des Installationshandbuchs des System-Controllers.

Die Tabelle 6.1 S. 21 verzeichnet die möglichen Fehlercodes mit entsprechender Beschreibung und Priorität, die vom System-Controller für K18, mit installiertem Erweiterungsbausatz erzeugt werden können, wenn er zur Unterstützung der im vorliegenden Handbuch angegebenen Schemen konfiguriert worden ist; Die letzte Spalte der Tabelle bezieht sich auf die Auflistung der Verfahren zur Fehlerbehebung.

| Tabelle 6.1 | Auflistung | der Fehler | der | Systemsteuerung | für | K18 | mit | installierte | ?m |
|-------------|------------|------------|-----|-----------------|-----|-----|-----|--------------|----|
|             | Erweiterun | ngsbausatz |     |                 |     |     |     |              |    |

| Code | Beschreibung            | Priorität | Vorgang |
|------|-------------------------|-----------|---------|
| 10   | Außenfühler (B9)        | 6         | A       |
| 30   | Vorlauffühler 1 (1)     | 6         | A       |
| 32   | Vorlauffühler 2 (6)     | 6         | A       |
| 50   | Trinkwasserfühler 1 (2) | 6         | A       |
| 60   | Raumfühler 1 (3)        | 6         | В       |
| 65   | Raumfühler 2 (4)        | 6         | В       |
| 68   | Raumfühler 3 (7)        | 6         | В       |
| 83   | BSB Kurzschluss (5)     | 8         | С       |
| 84   | BSB-Adresskollision     | 3         | D       |
| 103  | Kommunikationsfehler    | 3         | С       |
| 127  | Legionellentemperatur   | 6         | E       |
| 324  | BX gleicher Fühler      | 3         | F       |
| 330  | BX1 keine Funktion      | 3         | G       |
| 331  | BX2 keine Funktion      | 3         | G       |
| 332  | BX3 keine Funktion      | 3         | G       |
| 333  | BX4 keine Funktion      | 3         | G       |
| 441  | BX31 keine Funktion     | 3         | G       |
| 442  | BX32 keine Funktion     | 3         | G       |
| 443  | BX33 keine Funktion     | 3         | G       |
| 444  | BX34 keine Funktion     | 3         | G       |
| 173  | Kontakt Alarm 3 aktiv   | 6         | Н       |

Fühler B1

- (2) (3) (4) (5) Raumgerät 1 Raumgerät 2
- In dieser Form in der Fehlerhistorie gezeigt (siehe Abschnitt 6.2 *S. 22*). Auf der In-formationsbildschirmseite wird die Meldung "**Keine Verbindung**" ohne Fehlercode angezeigt. Fühler B12
- Raumgerät 3

#### 6.1.1 Verfahren zur Fehlerbehebung

#### A: Codes 10, 30, 32, 50

Für die Codes 10, 30, 50 siehe Abschnitt 6.1 des Installationshandbuchs des System-Controllers. Für den Code 32 wie folgt vorgehen:

Die Speicherung der Fühler ausführen: 1.

Auf die Menüebene Fachmann und dann auf das Menü Konfiguration zugreifen; den Parameter 6200 (Fühler speichern) auf den Wert ja einstellen und bestätigen.

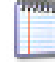

Der am Ende des Einstellungsvorgangs angezeigte Wert des Parameters 6200 ist erneut nein; dies ist vollkommen normal (diese Einstellung führt einen Vorgang durch, und zwar die Speicherung der Fühler, die sich als tatsächlich installiert erweisen).

- Bis zu einer Minute abwarten.
- 2. Falls Schritt 1 das Problem nicht beheben sollte:
  - Den Anschluss des Fühlers, für den der Fehler signalisiert wird, überprüfen. Das eventuelle Verbindungsproblem beheben und erneut die Fühler-Speicherung ausführen, wie in Schritt 1

angegeben.

- 3. Falls Schritt 2 das Problem nicht beheben sollte:
  - Den Fühler vom Controller RVS21.826 trennen und den Widerstand zwischen den zwei Leitern des Kabels messen. Wenn die Messung einen kurzgeschlossenen oder offenen Kreislauf ergibt, muss das Problem, das durch den Fühler selbst oder die Verkabelung entstanden ist, ausfindig gemacht und seine Ursache behoben werden. Nach der Problembehebung den Fühler wieder anschließen und erneut die Fühler-Speicherung ausführen, wie in Schritt 1 angegeben.
- 4. Falls Schritt 3 das Problem nicht beheben sollte:
  - Auf die Menüebene Fachmann und dann auf das Menü Konfigu-ration zugreifen; Parameter 6391 (Fühlereingang BX31) anwählen; sicherstellen, dass er auf den in Parameter 6455 verwendeten Wert eingestellt ist; sollte dem nicht so sein, immer unter Menüebene Fachmann und im Menü Konfiguration den Parameter 6455 (Funktion Mischergruppe 3) anwählen und auf den Wert Heizkreis 2 einstellen.
  - Erneut die Fühler-Speicherung ausführen, wie in Schritt 1 angegeben
    - ACHTUNG: Dieser Fühler wird nur bei Anwesenheit von gemischtem Heizkreis 2 verwendet, andernfalls darf kein Fühler an den Eingang BX31 angeschlossen werden. Sollte ein Fühler fälschlicherweise an diesen Eingang angeschlossen werden, diesen entfernen und das Speichern der Fühler erneut ausführen, wie in Schritt 1 angegeben.
- 5. Falls Schritt 4 das Problem nicht beheben sollte:
  - Den System-Controller von der Versorgung trennen und wieder daran anschließen. Falls das Problem bestehen bleibt, den Technischen Support von Robur kontaktieren.

#### B: Codes 60, 65, 68

- 1. Die Speicherung der Fühler ausführen:
  - Auf die Menüebene Fachmann und dann auf das Menü Konfiguration zugreifen; den Parameter 6200 (Fühler speichern) auf den Wert ja einstellen und bestätigen.

7700 Der am Ende des Einstellungsvorgangs angezeigte Wert des Parameters 6200 ist erneut nein; dies ist vollkommen normal (diese Einstellung führt einen Vorgang durch, und zwar die Speicherung der Fühler, die sich als tatsächlich installiert erweisen).

#### Bis zu einer Minute abwarten.

- 2. Falls Schritt 1 das Problem nicht beheben sollte:
  - Das Vorhandensein der Kommunikation mit dem/den Raumgerät/ en und seine/ihre korrekte Konfiguration überprüfen (siehe dazu Abschnitt 5.1.7 S. 19). Das eventuell aufgetretene Problem beheben und erneut die Fühler-Speicherung ausführen, wie in Schritt 1 angegeben.
- Falls Schritt 2 das Problem nicht beheben sollte: 3.
  - Den System-Controller von der Versorgung trennen und wieder daran anschließen. Falls das Problem bestehen bleibt, den Technischen Support von Robur kontaktieren.

#### C: Codes 83, 103

Siehe Abschnitt 6.1 des Installationshandbuchs des System-Controllers.

#### D: Code 84

Dieses Problem tritt auf, wenn mehrere Raumgeräte angeschlossen und einige von ihnen fälschlicherweise als dieselbe Vorrichtung konfiguriert worden sind (zum Beispiel zwei Raumgeräte als Raumgerät 1 konfiguriert)

1. Das Problem beheben, indem wie in Abschnitt 5.1.7 S. 19, Fall 3, vorgegangen wird, um die Raumgeräte korrekt zu konfigurieren.

Fühler B3

- 2. Falls Schritt 1 das Problem nicht beheben sollte:
  - Den System-Controller von der Versorgung trennen und wieder daran anschließen. Falls das Problem bestehen bleibt, den Technischen Support von Robur kontaktieren.

#### E: Code 127

Siehe Abschnitt 6.1 des Installationshandbuchs des System-Controllers.

#### F: Code 324

Dieser Fehler wird erzeugt, wenn zwei oder mehrere Temperaturfühler BX irrtümlicherweise auf dieselbe Funktion konfiguriert worden sind.

- 1. Konfiguration prüfen:
  - Auf die Menüebene Fachmann und dann auf das Menü Konfiguration zugreifen; daraufhin die folgenden Parameter anwählen:
    - 6014 (Funktion Mischergruppe 1); auf den Wert Multifunktional einstellen.
    - 5930 (Fühlereingang BX1); überprüfen, dass er auf den Wert Außentemperaturfühler B9 eingestellt ist; ansonsten den Parameter auf diesen Wert einstellen.
    - 5931 (Fühlereingang BX2); überprüfen, dass er auf den Wert Kein eingestellt ist; ansonsten den Parameter auf diesen Wert einstellen.
    - 5932 (Fühlereingang BX3); überprüfen, dass er auf den Wert Trinkwasserfühler B3 eingestellt ist; ansonsten den Parameter auf diesen Wert einstellen.
    - 5933 (Fühlereingang BX4); auf den Wert Kein einstellen.
    - 6014 (Funktion Mischergruppe 1); auf den Wert Heizkreis 1 einstellen.
    - 6455 (Funktion Mischergruppe 3); auf den Wert Multifunktional einstellen.
    - 6391 (Fühlereingang BX31); überprüfen, dass er auf den Wert Kein eingestellt ist; ansonsten den Parameter auf diesen Wert einstellen.
    - 6392 (Fühlereingang BX32); überprüfen, dass er auf den Wert Kein eingestellt ist; ansonsten den Parameter auf diesen Wert einstellen.
    - 6393 (Fühlereingang BX33); überprüfen, dass er auf den Wert Kein eingestellt ist; ansonsten den Parameter auf diesen Wert einstellen.
    - 6394 (Sonda input BX34); verificare che sia impostato sul valore nessuna; in caso contrario impostare il parametro su tale valore.
    - 6455 (Funktion Mischergruppe 3); auf den Wert Heizkreis 2 einstellen.
  - Fühler-Speicherung ausführen: auf die Menüebene Fachmann und dann auf das Menü Konfiguration zugreifen; den Parameter 6200 (Fühler speichern) auf den Wert ja einstellen und bestätigen.

Der am Ende des Einstellungsvorgangs angezeigte Wert des Parameters 6200 ist erneut nein; dies ist vollkommen normal (diese

Einstellung führt einen Vorgang durch, und zwar die Speicherung der Fühler, die sich als tatsächlich installiert erweisen).

Bis zu einer Minute abwarten.

- 2. Falls Schritt 1 das Problem nicht beheben sollte:
  - Den System-Controller von der Versorgung trennen und wieder daran anschließen. Falls das Problem bestehen bleibt, den Technischen Support von Robur kontaktieren.

#### G: Codes 330, 331, 332, 333, 441, 442, 443, 444

Die Ursache des Problems ist die physische Anwesenheit eines Fühlers, der an einen der Eingänge BX1, BX2, BX3, BX4, BX31, BX32, BX33, BX34 angeschlossen ist und dem keine Funktion zugeordnet wurde.

Für die Codes 330, 331, 332, 333 siehe Abschnitt 6.1 des Installationshandbuchs des System-Controllers. Für die Codes 441, 442, 443, 444 wie folgt vorgehen:

- 1. Konfiguration prüfen:
  - a. Für Code 441:
    - auf die Menüebene Fachmann und dann auf das Menü Konfiguration zugreifen; Parameter 6391 (Fühlereingang BX31) anwählen; sicherstellen, dass er auf den in Parameter 6455 verwendeten Wert eingestellt ist; sollte dem nicht so sein, immer unter Menüebene Fachmann und im Menü Konfiguration den Parameter 6455 (Funktion Mischergruppe 3) anwählen und auf den Wert Heizkreis 2 einstellen.
    - b. Für die Codes 442, 443, 444:
    - den Fühler entfernen, der an die Eingänge BX32, BX33, BX34 angeschlossen ist (nicht verwendete Eingänge).
  - Fühler-Speicherung ausführen: auf die Menüebene Fachmann und dann auf das Menü Konfiguration zugreifen; den Parameter 6200 (Fühler speichern) auf den Wert ja einstellen und bestätigen.

| 10  | 122 |   | 1  |  |
|-----|-----|---|----|--|
| 11  |     |   |    |  |
|     |     |   |    |  |
| 15  |     |   |    |  |
|     |     | - | я. |  |
| 100 |     |   |    |  |
|     |     |   |    |  |
|     |     |   |    |  |

Der am Ende des Einstellungsvorgangs angezeigte Wert des Parameters 6200 ist erneut nein; dies ist vollkommen normal (diese Einstellung führt einen Vorgang durch, und zwar die Speicherung der Fühler, die sich als tatsächlich installiert erweisen).

- Bis zu einer Minute abwarten.
- 2. Falls Schritt 1 das Problem nicht beheben sollte:
  - Den System-Controller von der Versorgung trennen und wieder daran anschließen. Falls das Problem bestehen bleibt, den Technischen Support von Robur kontaktieren.

#### H: Code 173

Siehe Abschnitt 6.1 des Installationshandbuchs des System-Controllers.

#### **FEHLERHISTORIE** 6.2

Siehe Abschnitt 6.2 des Installationshandbuchs des System-Controllers.

## SPEZIELLE VERFAHREN UND KONFIGURATIONEN

Siehe Abschnitt 7 des Installationshandbuchs des System-Controllers.

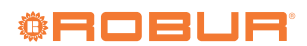

7

## **ANHANG A: TECHNISCHE DATEN**

#### RVS21.826, QAA75.611, QAA55.110

Siehe Anhang A des Installationshandbuchs des System-Controllers.

#### AVS55.196

#### Tabelle Technische Daten AVS55.196

|                                        | Versorgungsspannung                                                                                                    | AC 230 V (+10%/-15%)                                                                                                    |
|----------------------------------------|----------------------------------------------------------------------------------------------------|----------------------------------------------------------------------------------------------------|
|                                        | Frequenz                                                                                                    | 50 / 60 Hz                                                                                                    |
| Versorgung                             | Verbrauch                                                                                                    | max. 2.5 VA                                                                                                    |
|                                        |                                                                                                    | Schutzschalter: max. 13 A (EN60898-1)                                                                                                    |
|                                        | Versorgungsschutz                                                                                                    | oder<br>Sicharung: may 10 AT                                                                                                    |
|                                        | Versorgung und Ausgänge 230 Vac: Mas-                                                                                                    | Sicilerung, max. to Al                                                                                                    |
| Verkabelung                            | sivleiter oder Litzenleiter (mit oder ohne<br>Aderendhülsen).                                                                                             | 1 Kabel: 0.52.5 mm <sup>2</sup><br>2 Kabel: 0.51.5 mm <sup>2</sup>                                                                                               |
|                                        | Digitaleingänge H31, H32, H33<br>Offene Kontaktspannung<br>Geschlossener Kontaktstrom                                                                     | Schutzkleinspannung (SELV) für potentialfreie Kontakte<br>DC 12 V<br>DC 3 mA                                                                                     |
|                                        | Analoge Eingänge H31, H32, H33<br>• Funktionsbereich<br>• Innenwiderstand                                                                                 | Schutzkleinspannung (SELV)<br>DC 010 V<br>> 100 kΩ                                                                                                    |
|                                        | Eingänge Impulszählung H31, H32, H33<br>• Offene Kontaktspannung<br>• Geschlossener Kontaktstrom<br>• Impulsdauer                                         | Schutzkleinspannung (SELV) für potentialfreie Kontakte<br>DC 12 V<br>DC 3 mA<br>min. 20 ms                                                                       |
| Eingänge                               | Eingänge Frequenzmessung H31, H32, H33<br>• Funktionsbereich<br>• Niedriger Spannungsstatus<br>• Hoher Spannungsstatus<br>• Innenwiderstand<br>• Frequenz | Schutzkleinspannung (SELV)<br>DC 012 V<br>< 1.7 V<br>2.712 V<br>> 100 kΩ<br>max. 500 Hz                                                                          |
|                                        | Eingänge Fühler BX31BX34                                                                                                    | NTC 1k (QAC34, Außenfühler),<br>NTC 10k (QAZ36, QAD36),<br>Pt1000 (optional für Sonnenkollektor und Abgasfühler)<br>5053…9671 Ω (Funktion Änderung Raumsollwert) |
|                                        | Sensorenkabel (aus Kupfer)<br>• Abschnitt<br>• Max Länge                                                                                                  | -<br>0.25 0.5 0.75 1.0 1.5 (mm²)<br>20 40 60 80 120 (m)                                                                                                    |
|                                        | Relaisausgänge QX31QX33, QX35<br>• Strombereich<br>• Schaltstrom ON<br>• Gesamtstrom                                                                      | -<br>AC 0.022 (2) A<br>max. 15 A für ≤1 s<br>max. AC 10 A (gesamt alle Ausgänge 230 Vac)                                                                         |
| Ausgänge                               | Triac-Ausgang ZX34<br>• Strombereich<br>• Schaltstrom ON<br>• Gesamtstrom                                                                                 | -<br>AC 0.022 (2) A (Betrieb Ein/Aus); AC 0.021.2 (1.2) A (Geschwindigkeitskontrolle)<br>max. 4 A für ≤1 s<br>max. AC 10 A (gesamt alle Ausgänge 230 Vac)        |
|                                        | Versorgung G+<br>• Ausgangsspannung<br>• Strom                                                                                                    | Schutzkleinspannung (SELV), Ausgänge mit Kurzschlussschutz<br>11.313.2 V<br>may 88 mA (Gesamt RVS21 und AVS55)                                                   |
|                                        | Versorgung GX1 (konfigurierbar)<br>Ausgangsspannung 5 V<br>Ausgangsspannung 12 V<br>• Strom                                                               | Schutzkleinspannung (SELV), Ausgänge mit Kurzschlussschutz<br>4.755.25 V<br>11.313.2 V<br>max. 20 mA (Gesamt RVS21 und AVS55)                                    |
| Schnittstellen                         | BSB<br>Kabellänge Basiseinheit - Peripher<br>Gesamtkabellänge<br>Abschnitt                                                                                | Bifilarer Anschluss (nicht umkehrbar)<br>max. 200 m<br>max. 400 m (max. Kabelkapazität: 60 nF)<br>min. 0.5 mm <sup>2</sup>                                       |
|                                        | Anschlusskabel X100 in Richtung Erweiterungs-<br>modul AVS55.19x<br>• Kabellänge                                                                          | -<br>Flachbandkabel (18-polig)<br>max. 1000 mm                                                                                                    |
|                                        | Schutzart des Gehäuses gemäß EN60529                                                                                                    | IP 00 (ohne Gehäuse)                                                                                                    |
| Schutzart und Widerstandsklasse        | Widerstandsklasse gemäß EN60730                                                                                                    | Widerstandsklasse II für Niederspannungsteile, wenn korrekt installiert                                                                                          |
|                                        | Verschmutzungsgrad gemäß EN60730                                                                                                    | Normaler Verschmutzungsgrad                                                                                                    |
| Vorschriften, Sicherheit, EMV,<br>usw. | CE-Konformität (EU)                                                                                                    | CE1T2355xx06                                                                                                    |
| Klimatische Verhältnisse               | Lagerung gemäß EN60721-3-1<br>Transport gemäß EN60721-3-2<br>Betrieb gemäß EN60721-3-3                                                                    | Klasse 1K3, -2065 °C<br>Klasse 2K3, -2570 °C<br>Klasse 3K5, -2050 °C (ohne Kondenswasser)                                                                        |
| Masse                                  | Verpackung ausgeschlossen                                                                                                    | 112 g                                                                                                    |

## **Robur mission**

Robur widmet sich der Forschung, Entwicklung und Verbreitung zuverlässiger umweltfreundlicher und energiesparender Produkte durch verantwortungsbewusstes Handeln aller Mitarbeiter und Partner.

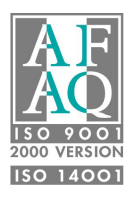

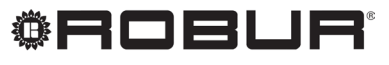

konsequent umweltbewusst

Robur S.p.A. fortschrittlichen Technologien für die Klimaanlage via Parigi 4/6 24040 Verdellino/Zingonia (BG) Italy +39 035 888111 - F +39 035 884165 www.robur.it robur@robur.it